# Submitting your thesis

- **1.** Enter the title of your thesis in the Dissertation/Thesis title field.
- Enter your email and name. Once finished, select <u>Union College Schenectady</u> for the institution. If you need to edit any of the information, select the edit button on the upper right corner of the dialogue box.
- 3. Enter in the date of conferral for your honors degree.

| Title                                                                                                    |
|----------------------------------------------------------------------------------------------------|
| Please enter the title using Headline Capitalization. It should be entered exactly as it<br>appears in the manuscript of your dissertation or thesis. |

| Dissertation/Thesis Title: |  |
|----------------------------|--|
| My Thesis Title            |  |

#### REQUIRED Author

| (doejohn        | @union.edu) Joh | n Doe , Union Co | llege - Schened | ctady  |               |               | & & |
|-----------------|-----------------|------------------|-----------------|--------|---------------|---------------|-----|
| imail           | First           | Middle           | Last            | Suffix | Institution   |               |     |
| loejohn@union.e | du John         |                  | Doe             |        | Union College | - Schenectady |     |

#### **REQUIRED** Date of Award

| Month |   | Year |
|-------|---|------|
| July  | • | 2018 |

- 4. Under document type, select from: Open Access, Union College Only, or Restricted (Opt-Out). The author has control of what level of access is permitted to their work based on the option selected on the Union College Honors Thesis Copyright and Permission Form.
- 5. Select the appropriate degree type (Bachelor of Arts or Bachelor of Science).

| REQUIRED Document Type                                                                                                  |
|----------------------------------------------------------------------------------------------------|
| Document Type:<br>Open Access ▼                                                                                         |
| Degree Name                                                                                                    |
| Name of the degree associated with the work as it appears within the work. (example:<br>Masters in Operations Research) |
| Degree Name:<br>Bachelor of Arts ▼                                                                                      |

- 6. Select the department where you conducted your studies.
- 7. Enter the name(s) of your advisor. You can input up to three names if necessary.

### Department

| Department: |   |
|-------------|---|
| History     | • |

First Advisor

| First Advisor: |  |
|----------------|--|
| Jane Doe       |  |

## Second Advisor

Second Advisor:

8. Enter any keywords based on the content of your thesis that you think might help researchers discover your work.

| Keywords                                                                                                    |                                                 |
|----------------------------------------------------------------------------------------------------|-------------------------------------------------|
| Please enter up to 10 keywords or phrases, separated by commas. To enhan-<br>indexing and retrieval of your dissertation or thesis, you may add up to six ke<br>descriptors. These will help identify and classify your thesis or dissertation; for<br>geographical locations or scientific names not mentioned in your title or abstr-<br>listed. | ice the<br>yword<br>ir example,<br>act might be |
| Keywords:                                                                                                    |                                                 |
|                                                                                                    |                                                 |

9. Browse through disciplines by pressing the plus button next to each term. Select up to five subjects that best describe your thesis. For a complete list of categories, click here.

# Subject Categories

Please select the subject category that best fits your Dissertation/Thesis. Subject Categories will help the indexing of your dissertation or thesis and the eventual retrieval of it by interested parties. Click here to view the complete list of disciplines.

| Available:                        |          | Selected:                             |
|-----------------------------------|----------|---------------------------------------|
| Architecture                      |          | A                                     |
| Arts and Humanities               |          |                                       |
| + Business                        |          |                                       |
| + Education                       |          |                                       |
| Engineering                       | Calaat   |                                       |
| + Law                             | Select » |                                       |
| Life Sciences                     | « Remove |                                       |
| Medicine and Health Sciences      |          |                                       |
| Physical Sciences and Mathematics |          |                                       |
| Social and Behavioral Sciences    |          |                                       |
|                                   |          |                                       |
|                                   |          | · · · · · · · · · · · · · · · · · · · |

- 10. Copy and paste the abstract from your thesis directly into the text box.
- 11. Choose an amount of time you would like your work to be under embargo if you do not want it immediately available.
- 12. Select a Rights Statement In Copyright Educational Use Permitted

| Abstract                                                                                                    |   |
|----------------------------------------------------------------------------------------------------|---|
| Learn how your abstract can <u>improve the discovery of your article</u> in Google and Googl<br>Scholar.                                                                                                    | e |
| Paste or type Abstract:                                                                                                    |   |
| B Z   ⋮Ξ іјΞ   ∞ ∞ ½   ×, × <sup>2</sup>   нтлі.<br>Ж 🗈 🚵   🌱 🥲                                                                                                    |   |
| This thesis focuses on women struggling with social rules and gender restrictions<br>in Victorian and Edwardian English manor houses. The culture of the manor home<br>had an incredibly powerful impact on the female protagonists of the literary texts I<br>analyze, and in this thesis, I demonstrate how it stifled the growth and agency of<br>women. With the end of the age of the British Great Houses in the twentieth<br>century, there was the simultaneous rise of the New Woman, an emerging cultural<br>icon that challenged conservative Victorian conventions. | ^ |

▼

# **Embargo Period**

Please select the length of time you would like your Dissertation/Thesis to be placed under Embargo.

Embargo Expiration No Embargo Required V

### **Rights Statement**

Select a Rights Statement.

In Copyright - Educational Use Permitted

13. Enter any additional text you wish to be displayed with your thesis. Note that this field is optional.

### Comments

Additional text to be displayed on index page.

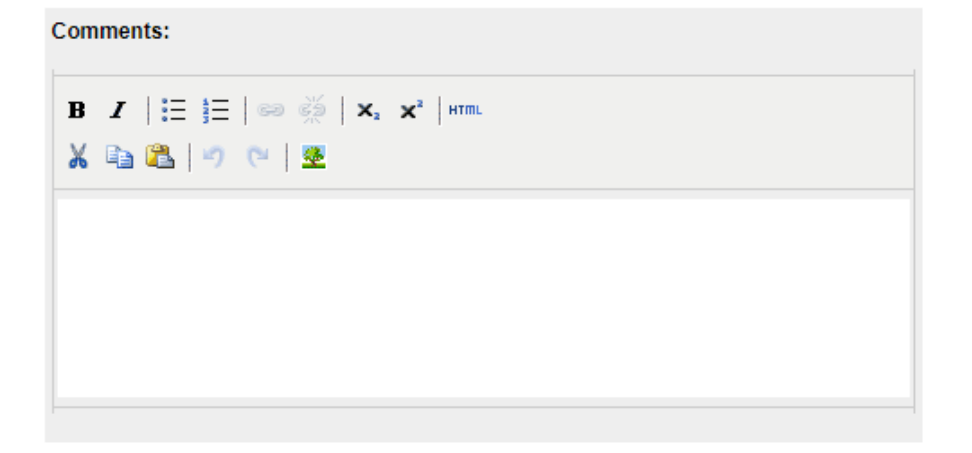

#### 14. Select the thesis file from your computer or remote storage (in pdf), and press submit.

# Upload Full Text

To locate your file: Click the Browse or Choose File button to locate your manuscript on your computer.

Full text of submission:

- Upload file from your computer
- Import file from remote site
- Link out to file on remote site

Please upload the full text of your submission:

Choose File 2016\_BurbanoE2.pdf

### Additional Files

Please check this if you'd like to add additional files 🗌

Cancel Submit

This may take a while. Please only click once.